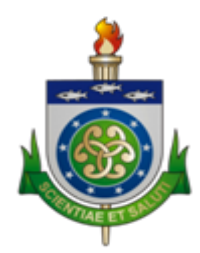

### Universidade Estadual de Ciências da Saúde de Alagoas – UNCISAL

Supervisão Executiva de Tecnologia da Informação - SUTIN

# Como usar o e-mail institucional e outras informações

## Informações sobre o uso da conta Google UNCISAL (uncisal.edu.br)

- 1. O acesso ao e-mail institucional deverá ser realizado por meio da página oficial do Gmail (<u>http://mail.google.com/</u>), usando o domínio completo, com o seguinte formato: <u>nome.sobrenome@academico.uncisal.edu.br</u>
- 2. Por ocasião do primeiro acesso será solicitada a mudança de senha. Para evitar contratempos, a nova senha criada deverá ser de fácil memorização e, ao mesmo tempo, cumprir com todas as exigências de segurança propostas pela Google. Alerta-se que a senha é pessoal e intransferível e de única responsabilidade do usuário;
- 3. A conta institucional dá acesso às demais ferramentas Google como: Drive, Meet, Docs, Planilhas e outras;
- 4. A conta institucional é de uso exclusivo para fins administrativos e educacionais.
- 5. O limite de armazenamento total em conta (E-mail + Drive + Fotos) será de **15GB** (quinze Gigabytes) por usuário;
- 6. Caso o usuário extrapole a cota especificada, este será notificado e requisitado a remover o excedente, e caso não o faça em 10 (dez) dias corridos, a conta será bloqueada e as informações excedentes serão deletadas permanentemente;
- 7. Após 30 (trinta) dias corridos do final do vínculo acadêmico com a UNCISAL, a conta será suspensa e os respectivos arquivos armazenados em Drive serão excluídos;
- 8. A SUTIN/UNCISAL se reserva no direito de suspender qualquer conta, sem aviso prévio, que descumpra as políticas da empresa Google LLC e/ou ofereça riscos envolvendo uso ilegítimo e/ou apresente atividades ilegais ou inseguras.

• Att.: SUTIN

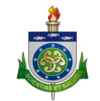

# Como criar opção de recuperação de senha

- 1 Clicar na sua foto ou na logo da UNCISAL que tem na parte superior direita do e-mail;
- 2 Clicar em Gerenciar sua conta do Google
- 3 Clicar em informações pessoais (fica no canto esquerdo da tela)
- 4 Vai aparecer o nome: INFORMAÇÕES DE CONTATO (no meio da tela, logo embaixo do seu nome)
- 5 Clicar no seu e-mail que vai está aparecendo lá. E assim que abrir a outra tela vai ter um campo:

#### E-MAIL DE RECUPERAÇÃO.

6 - Você abre, e coloca o e-mail que deseja, e aguarde chegar um código neste e-mail informado para colocar lá e salvar esse e-mail de recuperação.

7 - Faça o mesmo para o telefone, assim você tem mais de uma opção de recuperação.

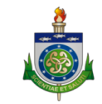

#### Passo 1

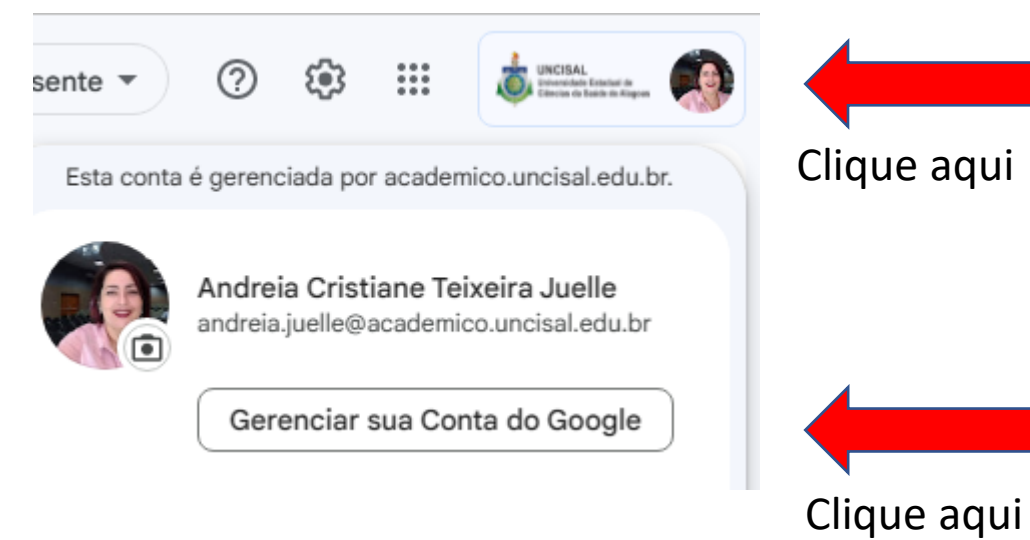

| Goo      | o <mark>gle</mark> Conta   | Q      | Pesquisar na Cont |
|----------|----------------------------|--------|-------------------|
|          |                            |        |                   |
| ٢        | Início                     |        |                   |
| ۳.<br>E  | Informações pessoa         | is     |                   |
| ۲        | Dados e privacidade        | ŧ      | Clique aqui       |
| Ð        | Segurança                  |        |                   |
| <u>0</u> | Pessoas e compartilhamento |        |                   |
|          | Pagamentos e assina        | aturas |                   |
| i        | Sobre                      |        |                   |
|          |                            |        |                   |

Passo 2

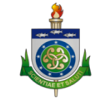

#### Passo 3

#### Informações pessoais

Informações sobre você e suas preferências nos Serviços do Google

#### Informações do seu perfil nos Serviços do Google

Informações pessoais e opções de gerenciamento. Você pode deixar algumas dessas informações, como detalhes de contato, visíveis para outras pessoas de modo a facilitar o contato delas com você. Você também pode ver um resumo dos seus perfis.

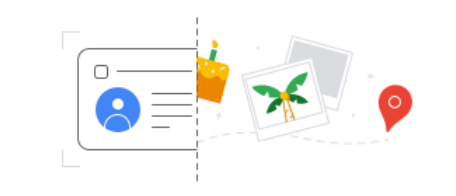

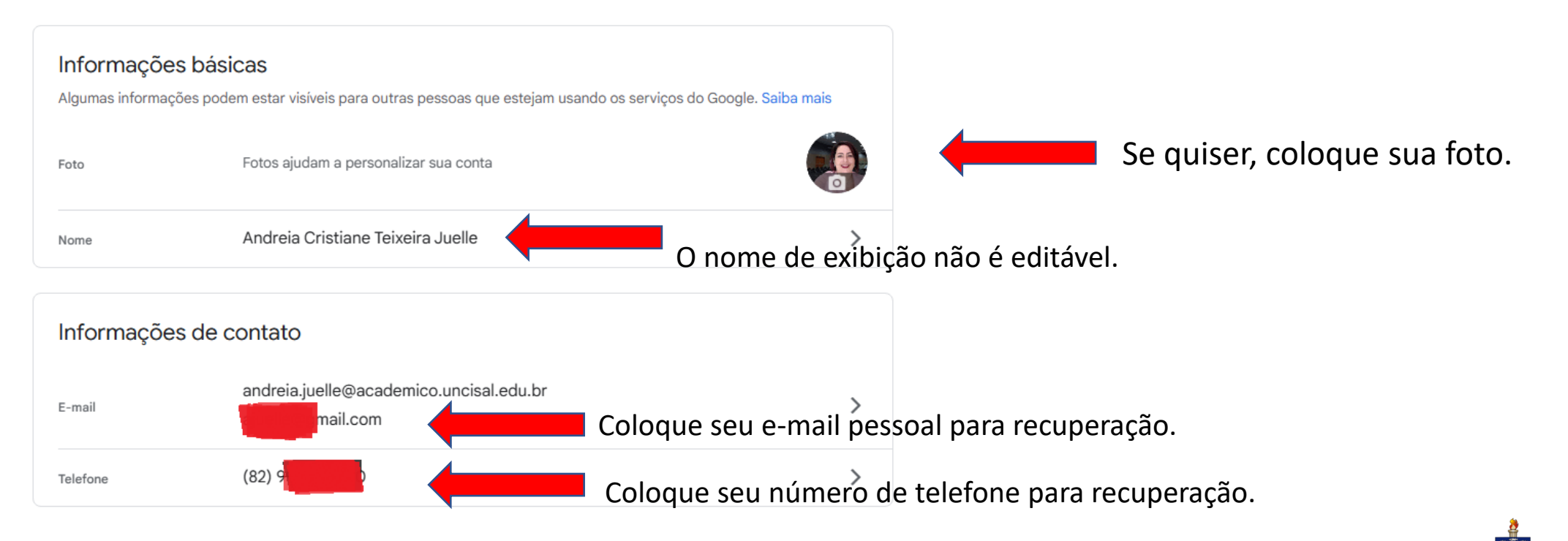

## Por fim, mas não menos importante:

Se você não colocou as opções de recuperação, e esqueceu a senha que colocou, não mande seu pedido via e-mail pessoal para a SUTIN solicitando reset, pois não será atendido. Encaminhe sua solicitação para seu coordenador, professor que estiver disponível, tutor (para cursos EAD/UAB) ou representante de turma.

Não esqueça de informar nome completo, curso e pólo (para cursos EAD/UAB), que assim que for possível, o reset será feito e encaminhado para quem solicitou (o professor, tutor, etc.). Isso é por questão de segurança, visto que e-mail pessoal não garante que quem pediu é da instituição.

E quaisquer outras solicitações, a pessoa deve se atentar ao seguinte, quando enviar e-mail para a SUTIN:

- Identifique-se adequadamente (nome completo, curso e pólo para cursos EAD/UAB);
- No título do e-mail, seja claro e direto, mas sem ser longo, deixe isso para o corpo do e-mail, se necessário;

• Descreva a sua necessidade de modo sucinto e objetivo, pois pedir reset de senha de sistema, sem identificar qual é esse sistema, por exemplo, não tem como ajudar;

• Reset de senha do Moodle (para cursos EAD/UAB) é de responsabilidade exclusiva do CED, então não mandem para a SUTIN, pois não serão atendidos;

• E mais que tudo, sejam responsáveis com seu endereço de e-mail, não usando para coisas particulares, e nem armazenando coisas pessoais, que nada tenham a ver com o curso e/ou instituição. Lembrem-se que esse e-mail não pertence ao aluno, e sim à UNCISAL, e ela pode, em qualquer momento, verificado que as condições não foram atendidas, bloquear o acesso ao recurso. Lembrem-se das regras recebidas.

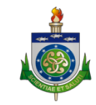